# (利用者) 様 仕様書 スマホ用 INDEX 管理システム(仮)仕様書 1. ログイン・ログアウト方法 2. TOP ページ 3. 出欠表 4. アンケート 5. My Photos 6. アルバム 7. Blog 8. お問い合わせ

#### <del>仕様書</del> 1. ログイン・ログアウト方法

a. ログイン方法 ログインページにアクセスして、 ユーザー名とパスワードを入力します。

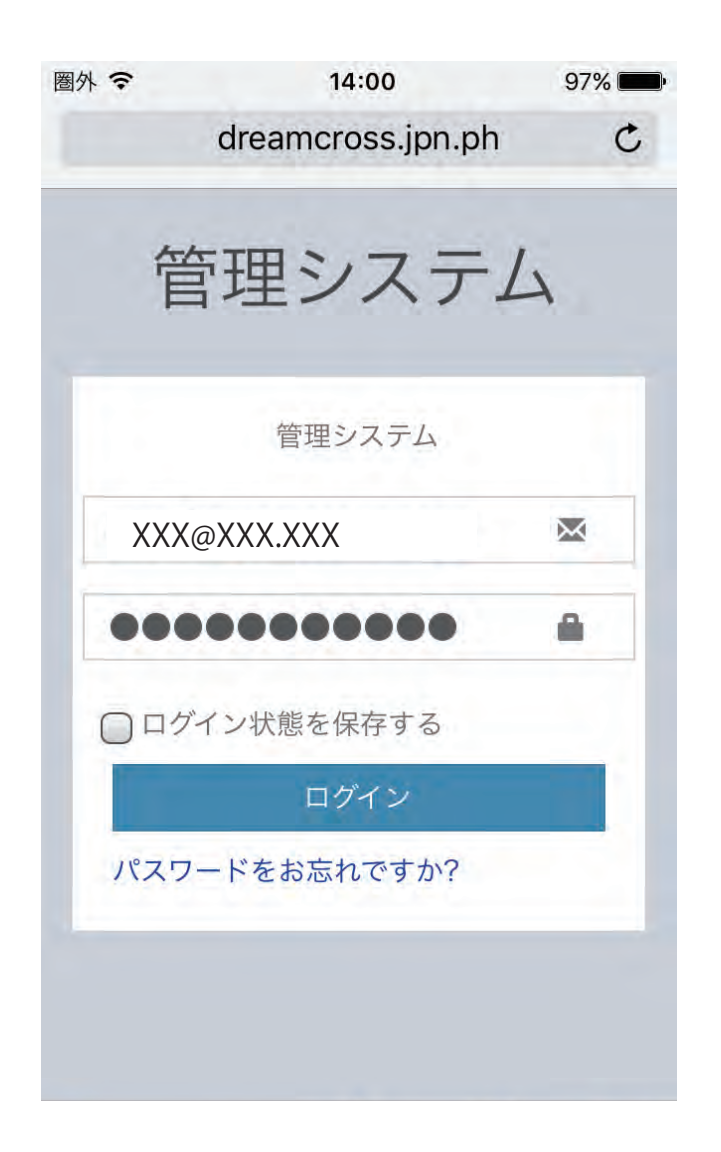

b. ログアウト方法 ログイン後、右上の「アイコン / 名前」 にカーソルをもっていくと、 ログアウトボタンが表示されますので、 こちらをクリックします。

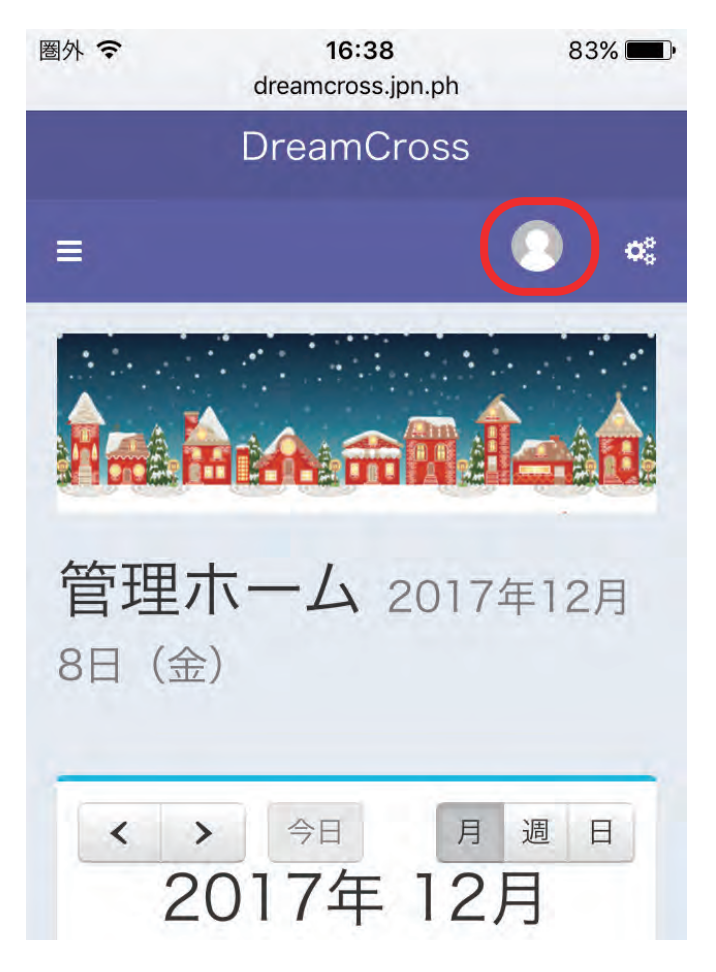

| http://XXX.XX | K    |
|---------------|------|
| ユーザー名         | •••• |
| パスワード         | •••• |

. . . .

## 2. TOP ページ

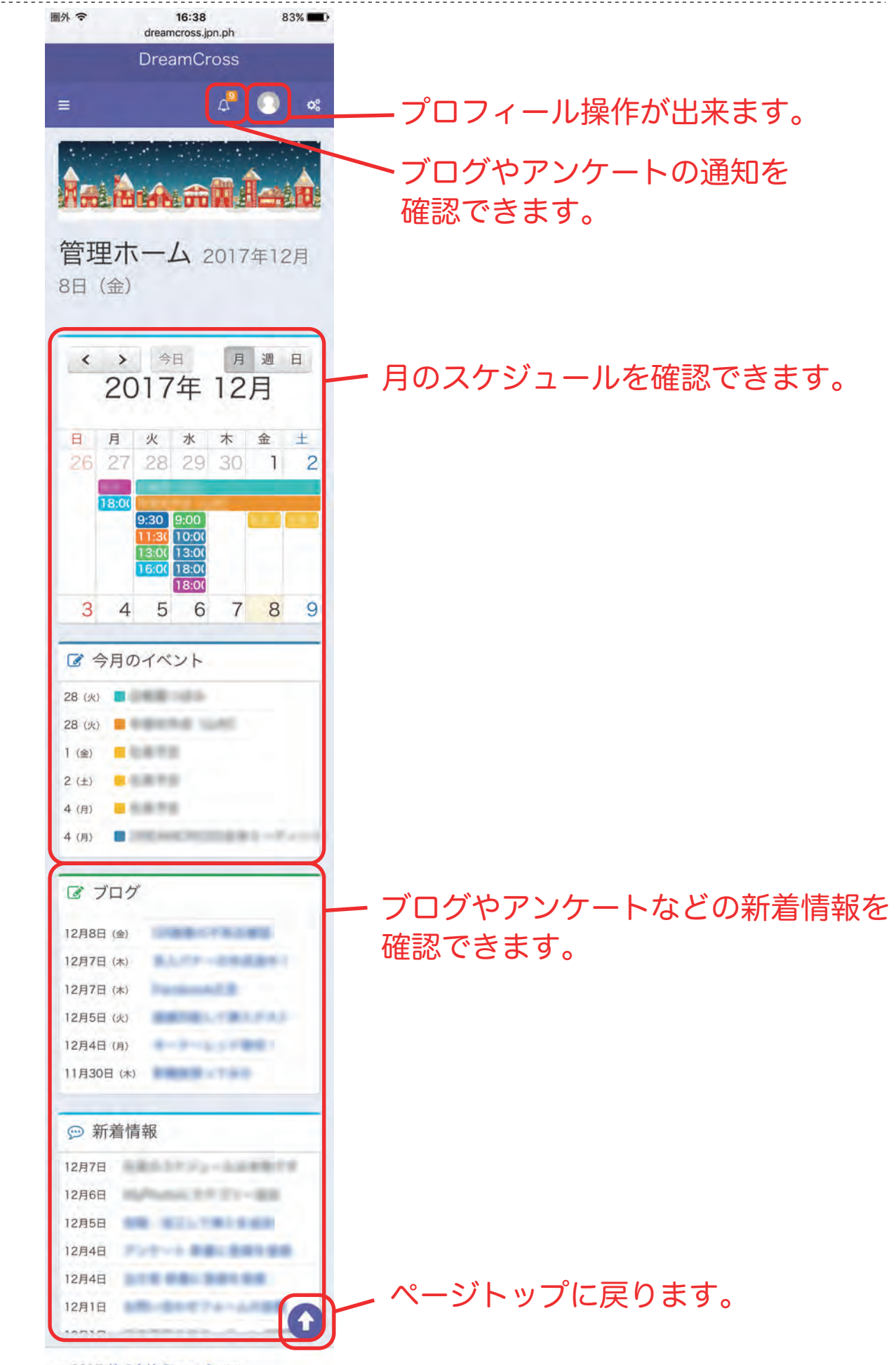

◎ 2017 株式会社 DreamCross.

### 3. 出欠表

| <ul> <li>● 作成日</li> <li>2017年12月1日(金)</li> <li>2017年11月2日(月)</li> <li>2017年11月22日(水)</li> <li>2017年11月22日(水)</li> </ul> | 候補日数<br>5日<br>4日        | 回答者数<br>4人 |                 | 頁目ごと<br>壬意でニ<br>入力する                                                         | : に<br>] メン<br>5 ボク                                                                                         | 「〇/△/<br>ットの書<br>タンをぐ                                                             | ′×」を〕<br>き込み<br>フ リック                                                                                                    | 選択し<br>もでき<br>フする。 | ま?                                                                                                    |
|----------------------------------------------------------------------------------------------------|-------------------------|------------|-----------------|------------------------------------------------------------------------------|----------------------------------------------------------------------------------------------------|-----------------------------------------------------------------------------------|----------------------------------------------------------------------------------------------------|--------------------|----------------------------------------------------------------------------------------------------|
| 管作成日<br>2017年12月1日(金)<br>2017年12月4日(月)<br>2017年11月22日(水)<br>2017年11月22日(小)                                              | <b>候補日数</b><br>5日<br>4日 | 回答者数<br>4人 |                 | 頁目ごと<br>壬意で二<br>入力する<br>です                                                   | こに「<br>リメン<br>か ボク                                                                                          | 「○/△/<br>/トの書<br>タンをク                                                             | /x」を述<br>き込み<br>7リック                                                                                                    | 選択し<br>もでき<br>フする。 | ます                                                                                                    |
| 管作成日<br>2017年12月1日(金)<br>2017年12月4日(月)<br>2017年11月22日(水)<br>2017年11月22日(水)                                              | <b>候補日数</b><br>5日<br>4日 | 回答者数<br>4人 |                 | ± 恴 で _<br>入力する<br>です                                                        | シボグ                                                                                                    | トの書<br>タンをく                                                                       | き込み<br>フリック                                                                                                    | もでき<br>フする。        | ミま                                                                                                    |
| <ul> <li>○ 作成日</li> <li>2017年12月1日(金)</li> <li>2017年12月4日(月)</li> <li>2017年11月22日(水)</li> <li>2017年11月22日(小)</li> </ul> | <b>候補日数</b><br>5日<br>4日 | 回答者数<br>4人 |                 | へりする<br>です                                                                   | ,                                                                                                    | / _ / /                                                                           | 1991                                                                                                    | <pre>/ y 'a'</pre> | アヨ                                                                                                    |
| 2017年12月1日(金)<br>2017年12月4日(月)<br>2017年11月22日(水)<br>2017年11月22日(水)                                                      | 5日<br>4日                | 4人         |                 | / \v A                                                                       |                                                                                                    |                                                                                   |                                                                                                    |                    | _)                                                                                                    |
| 2017年12月4日(月)<br>2017年11月22日(水)<br>2017年11月22日(水)                                                                       | 4日                      |            | 1 1112 B        | C 9 o                                                                        |                                                                                                    | 圖外 令                                                                              | 18:27                                                                                                    | *                  | 20%                                                                                                    |
| 2017年11月22日(水)                                                                                                    |                         | 0人         | ▲ 入力する          |                                                                              |                                                                                                    |                                                                                   | dreamcross.jr                                                                                                    | on.ph              |                                                                                                    |
| 2017年11日22日(小)                                                                                                    | 7日                      | 6人         | * X.DISS        |                                                                              |                                                                                                    |                                                                                   | DreamCr                                                                                                    | OSS                |                                                                                                    |
| 20174119220 ()K)                                                                                                    | 3日                      | 3人         | <i>≹</i> 入力する   |                                                                              |                                                                                                    | =                                                                                 |                                                                                                    | 0                  | 4                                                                                                    |
| 2017年11月22日 (水)                                                                                                    | 3日                      | 4人         | 2 人力する          |                                                                              |                                                                                                    |                                                                                   |                                                                                                    |                    |                                                                                                    |
|                                                                                                    |                         |            |                 |                                                                              |                                                                                                    | 出欠君                                                                               | <b>反</b> 入力                                                                                                    |                    |                                                                                                    |
|                                                                                                    |                         |            | ■ 日にち候補         |                                                                              |                                                                                                    |                                                                                   |                                                                                                    |                    |                                                                                                    |
|                                                                                                    |                         |            | 日程              | •                                                                            | ×                                                                                                    | a                                                                                 |                                                                                                    | 17 m               |                                                                                                    |
|                                                                                                    |                         |            | 11/24(金) 19:00~ | - 1人1人1                                                                      | 人 🔺                                                                                                    | ×                                                                                 |                                                                                                    | •                  |                                                                                                    |
|                                                                                                    |                         |            | 12/1(金) 14:00~  | 1人0人2                                                                        | :人 ×                                                                                                    | ×                                                                                 | 8                                                                                                    | •                  |                                                                                                    |
|                                                                                                    |                         |            | 12/8(金) 10:00~  | 2人0人1                                                                        | 人 •                                                                                                    | ×                                                                                 | 2.                                                                                                    | •                  |                                                                                                    |
|                                                                                                    |                         |            | 172F            |                                                                              |                                                                                                    |                                                                                   |                                                                                                    |                    |                                                                                                    |
|                                                                                                    |                         |            |                 |                                                                              |                                                                                                    | @ XE                                                                              |                                                                                                    |                    |                                                                                                    |
|                                                                                                    |                         |            |                 |                                                                              |                                                                                                    |                                                                                   |                                                                                                    |                    |                                                                                                    |
|                                                                                                    |                         |            |                 |                                                                              |                                                                                                    | -                                                                                 |                                                                                                    |                    |                                                                                                    |
|                                                                                                    |                         |            |                 |                                                                              |                                                                                                    | ※「表示順」)<br>す。                                                                     | が同じ場合は「イ                                                                                                    | ペント名」 順に           | 572.03                                                                                                    |
|                                                                                                    |                         |            |                 |                                                                              |                                                                                                    |                                                                                   |                                                                                                    |                    |                                                                                                    |
|                                                                                                    |                         |            |                 |                                                                              |                                                                                                    | テスト                                                                               |                                                                                                    |                    |                                                                                                    |
|                                                                                                    |                         |            |                 | ■ 日にち候補<br>日程<br>11/24(金) 19:00~<br>12/1(金) 14:00~<br>12/8(金) 10:00~<br>コメント | ■■ 日にち候補<br>日程<br>11/24(金) 19:00~ 1 人 1 人 1<br>12/1(金) 14:00~ 1 人 0 人 2<br>12/8(金) 10:00~ 2 人 0 人 1<br>コメント | ■<br>目にち候補<br>日程<br>・<br>・<br>・<br>・<br>・<br>・<br>・<br>・<br>・<br>・<br>・<br>・<br>・ | 田火名<br>■日にち候補<br>日程<br>・・・×・<br>11/24(金) 19:00~ 1人1人1人・・××<br>12/1(金) 14:00~ 1人0人2人×・×××<br>12/8(金) 10:00~ 2人0人1人・・××<br>コメント<br>ぼ メモ<br>** 「東示明」。<br>す。 | 田 欠 衣 入力           | 田 欠表 入力<br>目程<br>11/24(金) 19:00~ 1人 1人 1人 1人 本<br>12/1(金) 14:00~ 1人 0人 2人 ×<br>12/8(金) 10:00~ 2人 0人 1人 *<br>コメント<br>ぼ メモ<br>* 「東京園」が同じ場合は「イベント名」」意味<br>す。 |

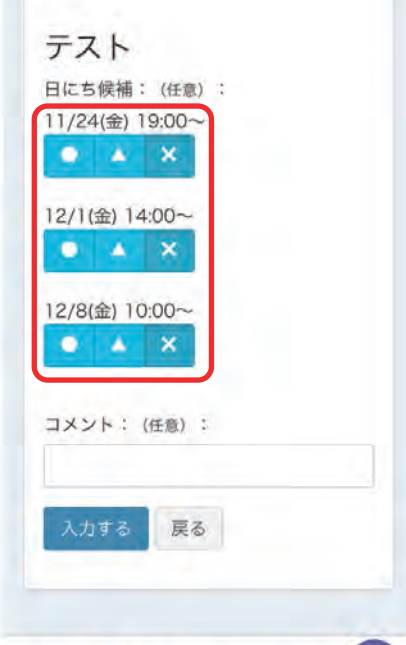

4. アンケート

 メニューより「アンケート」を タップし、入力する ボタンをおすと、 詳細画面に移動します。

| 圖外 令  | 16:39<br>dreamcross.jpn.p | 83% <b>m</b> D  |      |              |
|-------|---------------------------|-----------------|------|--------------|
|       | DreamCros                 | SS              |      |              |
| =     |                           | © «             |      |              |
| アン    | ケート                       |                 |      |              |
| 18 一覧 | ī                         | 一覧              |      |              |
| オアンケ  | ート名                       | 🖄 作成日           | 回答者数 |              |
| 10.0  |                           | 2017年12月4日(月)   | 2人   | ノ報告す         |
|       |                           | 2017年11月28日 (火) | 4人   | 2 WST        |
|       |                           | 2017年11月29日(水)  | 3人   | <b>1</b> 887 |
|       |                           | 2017年11月27日 (月) | 5人   | /解答す         |
| -     |                           | 2017年11月27日 (月) | 5人   | ★ 解答す        |
|       |                           |                 |      |              |

アンケートの項目を選びます。
 任意でコメントを書き込みができます。
 入力する ボタンをクリックすると
 完成です。

| Pk 중 | 18:28<br>dreamcross.jpn.ph              | ∦ 19% <b>⊡</b> • |
|------|-----------------------------------------|------------------|
|      | DreamCross                              |                  |
| =    |                                         | (2) o:           |
| _    |                                         |                  |
|      | 出欠入                                     | 力                |
| ■ 解答 | 5                                       |                  |
|      | 1 B anno                                | . 9              |
| 賛成   | 1人                                      | *                |
| 反対   | 1人 🗸                                    |                  |
| コメント |                                         |                  |
| 解答:  | (必須) :<br>成<br>項目を選択す<br>対<br>ト: (任意) : | るのは必須で           |
| 更新   | する戻る                                    |                  |
|      |                                         |                  |
|      |                                         |                  |
|      |                                         |                  |
|      |                                         |                  |

© 2017 株式会社 DreamCross.

# 5. My Photos

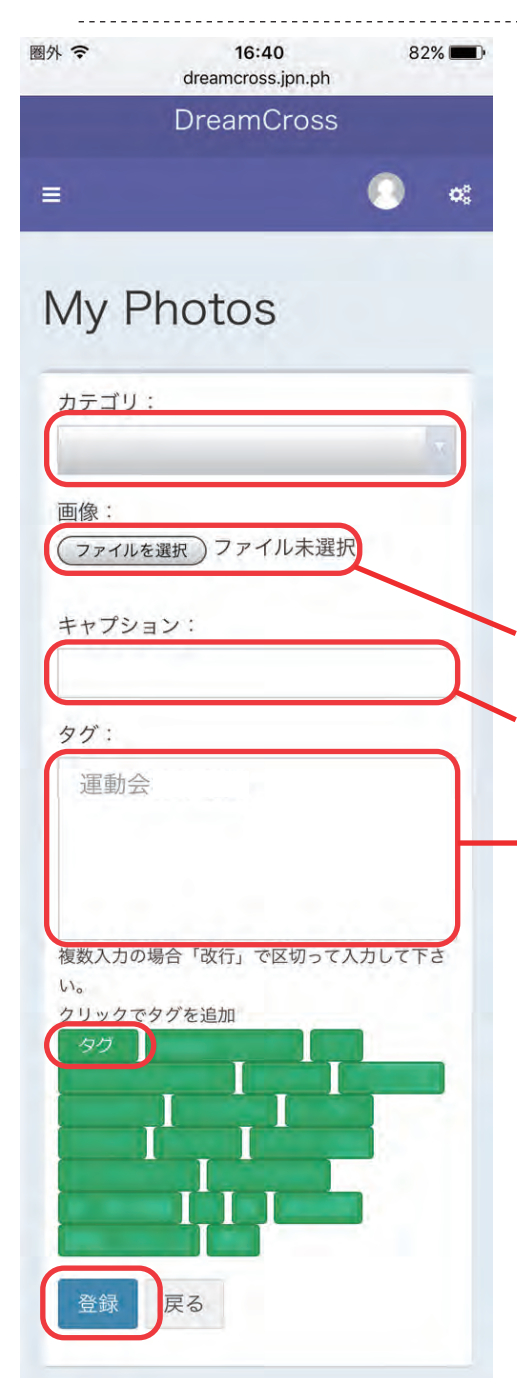

メニューより My Photos ▶ 登録 をクリック、 「ファイルを選択」から写真を選択、 キャプション(画像のタイトル)を入力し、 更新 ボタンをクリックします。 ※画像サイズは 10MB までです。 ※縦長の写真を投稿したい場合、 横長で投稿されるので 一度加工から横長に切り取る必要があります。 写真サイズは 10MG までです。 キャプションは必須項目です。

タグは下の項目から追加もできます。 複数入力する場合は改行で区切って 入力してください。

一覧からは、投稿した写真を 公開 / 非公開・編集・ 加工・削除ができます。

このチェックボックスは チェックを入れます。

今表示されている画像すべてに チェックボックスを利用すると、一度に複数の写真を 公開 / 非公開・削除 にすることができます。

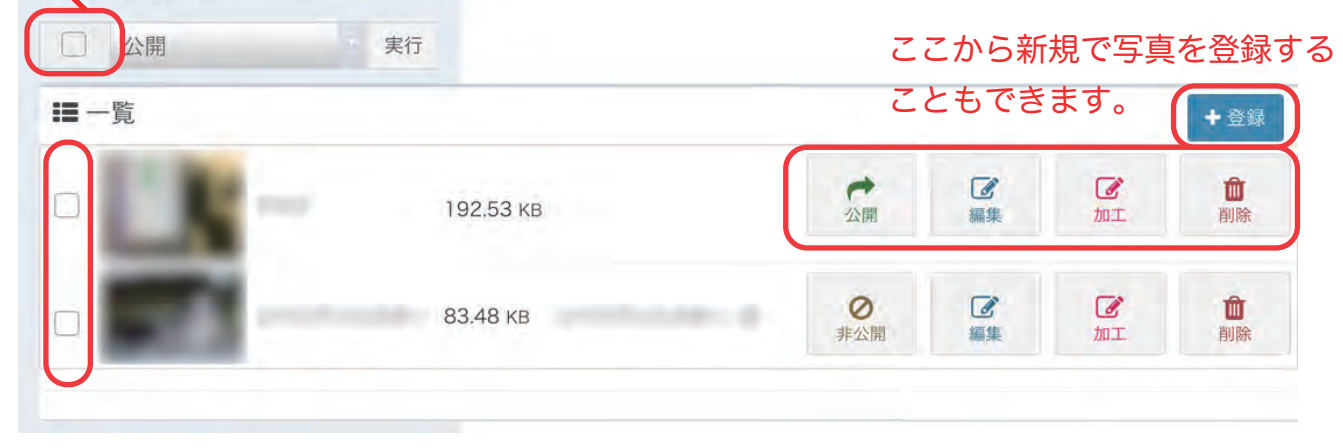

#### 6. アルバム

メニューより アルバム をタップします。

他の利用者が My Photos で公開している写真を閲覧できます。

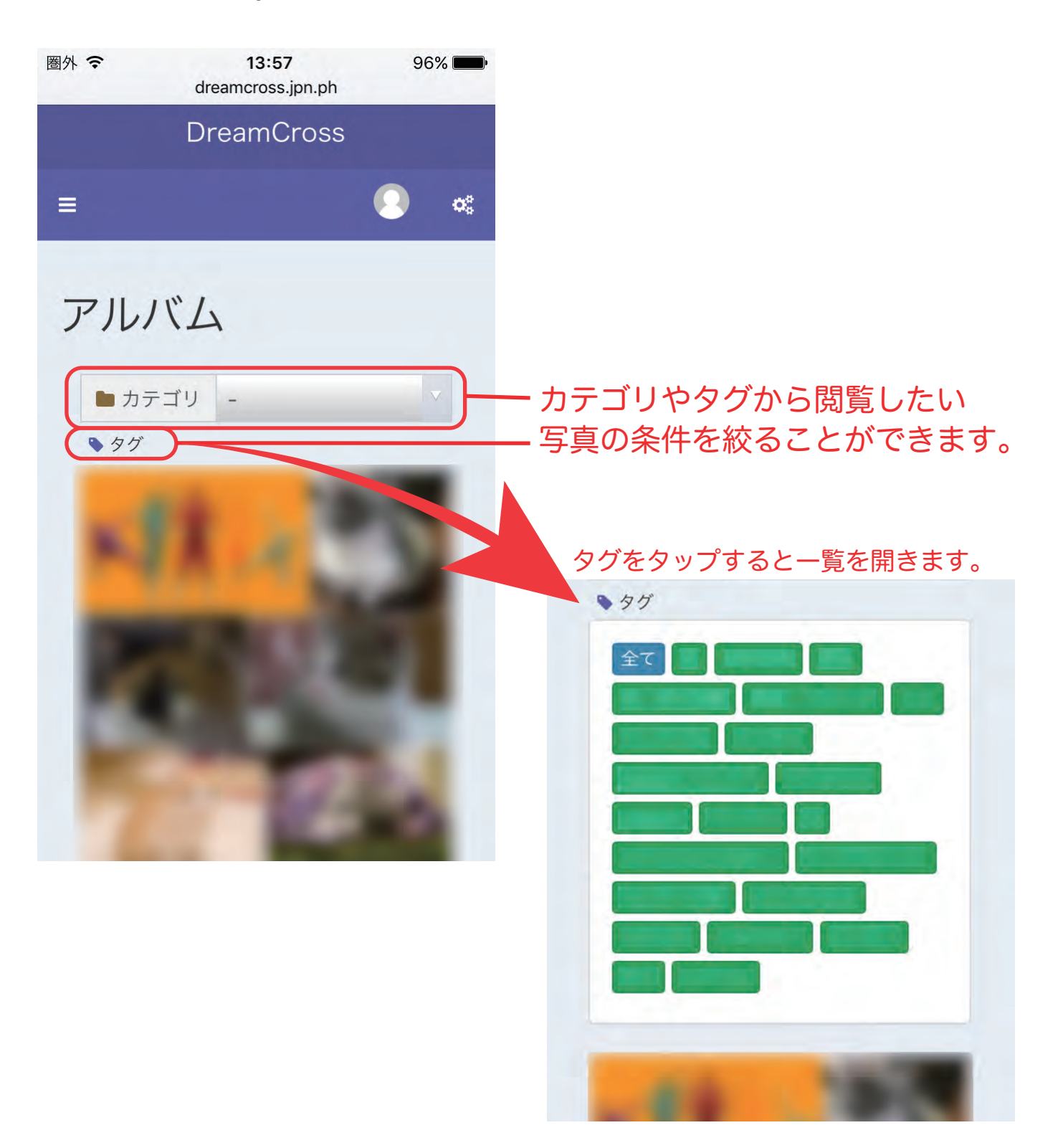

## 7. Blog

メニューより「Blog」をタップすると、管理者が投稿しているブログを 閲覧できます。

続きを読む をタップすると記事の詳細を開きます。

------

| 圏外 중    | 16:42<br>dreamcross.jpn.ph | 81% 🔳 |         |                   |          |
|---------|----------------------------|-------|---------|-------------------|----------|
|         | DreamCross                 |       | 検索キー    | ワードを複数入れ          | る場合、     |
| =       |                            | Ω     | 圏外 중    | 16:43             | 81% 💷•   |
|         |                            |       |         | dreamcross.jpn.ph |          |
| 22      |                            |       |         |                   | <b>a</b> |
| 鬥 12月81 | 日 (金) 🖿 一般                 |       | -       | Q                 | Q        |
|         |                            |       |         | <b>■</b> カテゴリ     |          |
|         |                            | 続きを読む | 🗂 12月8日 | ♥ タグ              |          |
| 💾 12月7日 | (木)                        |       |         |                   |          |
|         |                            |       | 🛗 12月7日 |                   |          |

メニューより「お問い合わせ」をタップし、質問の種類を選択し、任意で 日付と時刻、内容を入力します。

\_\_\_\_\_

送信 ボタンをタップすると、管理者に送信されます。

| 圈外 🗢 | 16:44                | 80% 💼 |          |
|------|----------------------|-------|----------|
|      | DreamCross           | C     |          |
| =    | (                    | ) ¢\$ |          |
| お問   | 引い合わせ                |       |          |
|      |                      |       | ・不見会について |
| 質問0  | D種類 (必須) :<br>具合について |       | ・要望について  |
| 発生問  | 寺刻:                  |       |          |
| お問い  | い合わせ内容(必須):          |       |          |
| 22   | こに内容を入力します。          |       |          |
| 送信   |                      |       |          |